Web メール (CCS Cloud メール) 転送設定手順

CCS Cloud  $\prec \neg \nu$  : <u>https://cloudmail.ccsnet.ne.jp</u>

1. 上記 URL ヘアクセスしメールアドレス、パスワードを入力してログインします。 画面右上「個人設定」をクリックします。

|               |                                                 | Login: ccs-test@ccsnet.ne.jp |                  |                  |  |  |
|---------------|-------------------------------------------------|------------------------------|------------------|------------------|--|--|
|               | 📓 🖉 🖂 🗟 r 😼 r 🥥 🔮 👰 r                           | フィルター: すべ                    | ব • (০,•         | 0                |  |  |
| フォルダー         | 四 作名                                            | ◆ 差出人                        | 日付               | 容里 🏫 🤗 🔺         |  |  |
| ◎ 受信トレイ       | <ul> <li>メールシステム移行延期に関するご連絡</li> </ul>          | CCSNET管理者                    | 水 12:17          | 3 KB             |  |  |
| / 下書き         | <ul> <li>Microsoft Outlook テスト メッセージ</li> </ul> | Microsoft Outlook            | 2019-02-15 14:22 | 2 KB             |  |  |
| 📑 送信済みアイテム    | * Microsoft Outlook テスト メッセージ                   | Microsoft Outlook            | 2019-02-15 14:20 | 2 KB             |  |  |
| 👸 送感メール       | * Microsoft Outlook テスト メッセージ                   | Microsoft Outlook            | 2019-02-15 14:19 | 2 KB             |  |  |
| 冒 ごみ箱         | <ul> <li>Microsoft Outlook テスト メッセージ</li> </ul> | Microsoft Outlook            | 2019-02-15 14:17 | 2 KB             |  |  |
| 🗎 保存フォルダー     | ・メースシステム移行に関するご連絡                               | CCSNET管理者                    | 2019-02-14 18:20 | 3 KB             |  |  |
| Deleted Items | * Microsoft Outlook テスト メッセージ                   | Microsoft Outlook            | 2019-02-14 15:22 | 2 KB             |  |  |
| 🛅 Junk        | Minnesh Orabeth = 7 h Minite St                 | Misson Contracts             | 2010 02 14 10:17 | 5.KB             |  |  |
| 🛅 Junk E-mail | 選択: 🔳 🗐 📓 🔲 スレッド: 🖻 🕼 🕞 プレビュー枠の表示: 🗹            |                              | ◎ ◎ 表示中のメール:1~   | 25 (全: 25 件) 🕨 🗏 |  |  |
| 🛅 Sent Items  |                                                 | <u>.</u>                     |                  |                  |  |  |
| 🗎 Templates   |                                                 |                              |                  |                  |  |  |
| 🗎 下書き         |                                                 |                              |                  |                  |  |  |
| → 法感メール       |                                                 |                              |                  |                  |  |  |

2. 「フィルター」をクリックします。

|              | 設定 | フォルダー一覧 | 個人情報 | パスワード | フィルター |
|--------------|----|---------|------|-------|-------|
| 設定項目         |    |         |      |       |       |
| ユーザーインターフェイス |    |         |      |       |       |
| 受信箱          |    |         |      |       |       |
| メールの表示       |    |         |      |       |       |
| メールの作成       |    |         |      |       |       |
| アドレス帳        |    |         |      |       |       |
| サーバーの設定      |    |         |      |       |       |

3. 「フィルターの追加」をクリックします。

| CCSCLOUD                      |    |         |      |       |        |
|-------------------------------|----|---------|------|-------|--------|
| <b>フィルターの名前</b><br>送惑メールフィルター | 設定 | フォルダー一覧 | 個人情報 | パスワード | 77119- |
|                               |    |         |      |       |        |

4. 「ルールの適用条件」を設定し、「実行する処理の内容」から転送する条件を選択します。

| CCSCLOUD       | 😹 電子メール 🗿 アドレス幅 🛄 個人設定 🔞 ログアウト                                                                                                    |
|----------------|----------------------------------------------------------------------------------------------------|
|                | 設定     フォルダー一覧     個人情報     パスワード     フィルター                                                                                                    |
| <b>0 *</b> 4 4 |                                                                                                    |
| フィルターの名前       | フィルターの定義                                                                                                    |
| 送惑メールフィルター     | <b>フィルターの名前:</b><br>ールールの適用条件:<br>ー                                                                                                    |
|                | ● 以下のルールのいうれかに一致 ● 以下のルールの至くに一致 ● 至くのメールに適用<br>送信者(from)が ▼ を含む ▼ 追加 前除。                                                                                                    |
|                | -ルールの適用時間  ● 常時 ● 時間指定 ○ ▼ 時台~○ ▼ 時台までの間 (終了時刻は開始時刻より大きい数字を設定して下さい。)  ※[9]時台~[17]時台と設定した場合は、9時00分00秒~17時59分59秒までが対象時間となります。 ※21時台~8時台と言う様な日付をまたぐ時間指定をしたい場合は、21時~23時のフィルタと0時~8時のフィルタを2つ設定して下さい。  文行する処理の内容: |
|                | 次のフォルダーにメールを移動する<br>次のフォルダーにメールを起当する<br>次のフォルターにメールを起送する(転送後サーバーに残さない))<br>次のアドレスにメールを転送する(転送後サーバーに残さない))<br>メールを破壊する<br>パケーションメールを送信する<br>メールを削除する<br>ルーール評価の停止                                           |

以上となります。